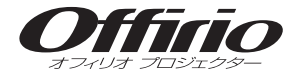

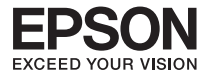

# EB-826WH EB-825H EB-85H セットアップガイド

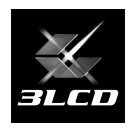

| - 目炎                    | マ -  |
|-------------------------|------|
| 同梱品の確認・・・・・             | 2    |
| 設置しよう                   | 3    |
| USB ケーブルで接続して投写しよう      | ·· 4 |
| コンピューターケーブルで接続して投写しよう … | 8    |
| 他の映像機器との接続・・・・・         | 10   |
| ネットワークで接続しよう・・・・・・      | 11   |
| 説明書の構成・・・・・             | 13   |
| インジケーターの見方・・・・・         | 14   |
| 便利な機能・・・・・              | 16   |
|                         |      |

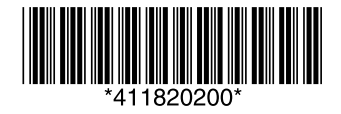

# 同梱品の確認

下記のチェックリストをご覧になり、同梱品を確認してください。 万一、不足や不良がありましたら、お手数ですがお買い求めいただいた販売店までご連絡ください。

□プロジェクター本体

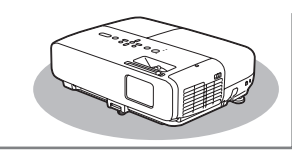

□電源ケーブル(日本国内専用 約 3m)

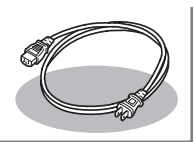

□パスワードプロテクトシール

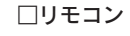

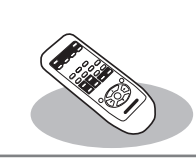

□コンピューターケーブル (約1.8m)

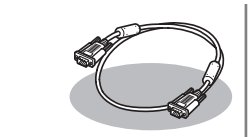

□ USB ケーブル

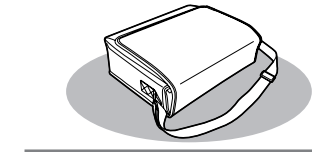

□ソフトキャリングケース

□単3型マンガン乾電池 (リモコン用)

EPSON Projector Software for Meeting & Monitoring

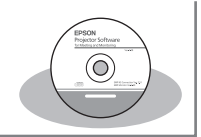

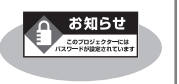

※ お買い上げ時はパスワード が設定されていません。パ スワードプロテクトの設定 後、本体に貼付します。

# ドキュメント類

□『セットアップガイド』(本書)□『取扱説明書』(PDF)

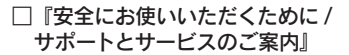

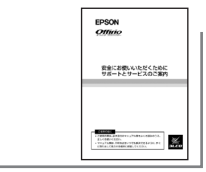

□お客様情報 + 正式保証書発行カード □返信用封筒

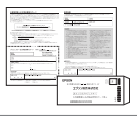

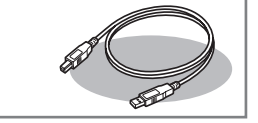

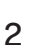

# 1 設置しよう

# スクリーンに映像が最適な大きさで映るように設置してください。

本機のレンズからスクリーンまでの距離により映像のサイズが変わります。図中の値は 目安です。投写距離の詳細値 ☞ 『取扱説明書』 「スクリーンサイズと投写距離 」

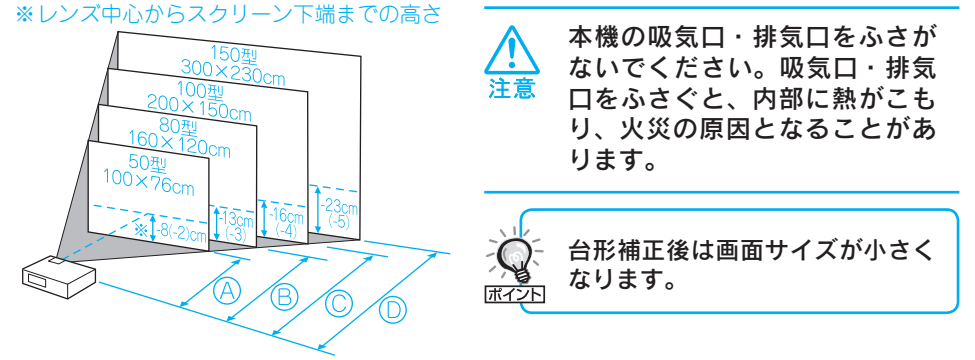

(A) 140cm(169cm) (B) 226cm(271cm) (C) 283cm(340cm) (D) 426cm(511cm)

上図の値は、ズームを最大にし、4:3のスクリーン投写するときの値です(最短投写距離)。ズームの 状態により値が変わります。カッコ内の値はEB-826WHで4:3のスクリーン投写するときの値です。

### 本機をスクリーンに対して平行に設置すると、最も投写映像が鮮明です。

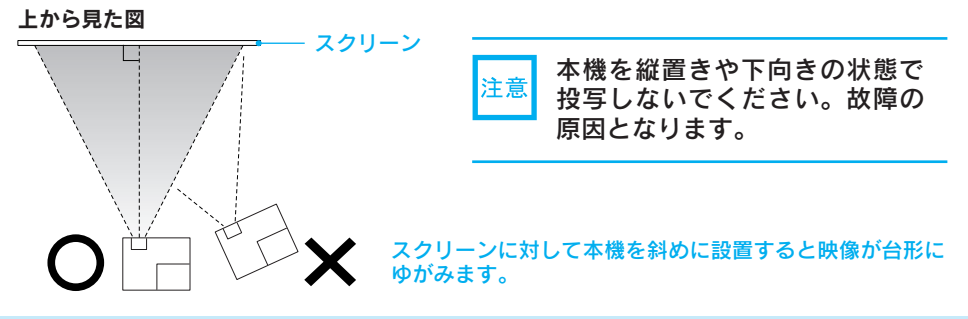

# ●リモコンの準備●

リモコンをお使いになる前に同梱の電池をセットしてください。

●『取扱説明書』「リモコンの電池の交換方法」

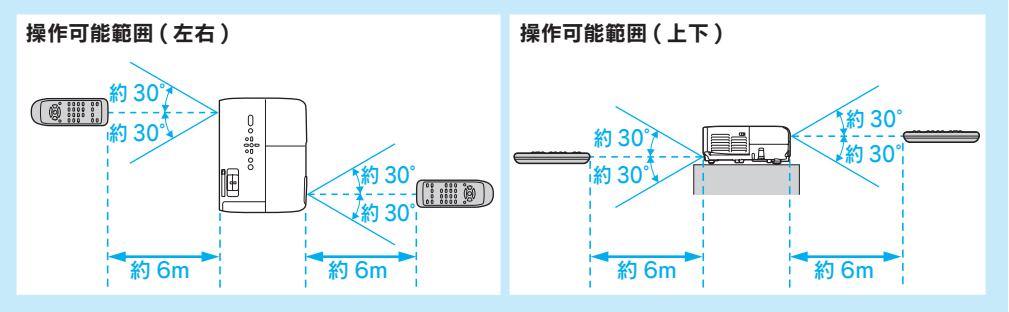

# **2** USB ケーブルで接続して投写しよう

本機は同梱の USB ケーブルでコンピューターと接続してコンピューターの映像を投写で きます。この機能を USB ディスプレーと呼びます。手軽で簡単に使えるので内部の会議 やプレゼンテーションに向いています。 ☞ 『取扱説明書』の「USB ディスプレー」 ※ 対応 OS: Windows 7, Windows Vista SP1 以降, Windows XP SP2 以降,

Windows 2000 SP4 以降, Mac OS 10.6.x, Mac OS 10.5.1 以上 ここでは、USB ケーブルで接続して投写、終了するまでを説明します。

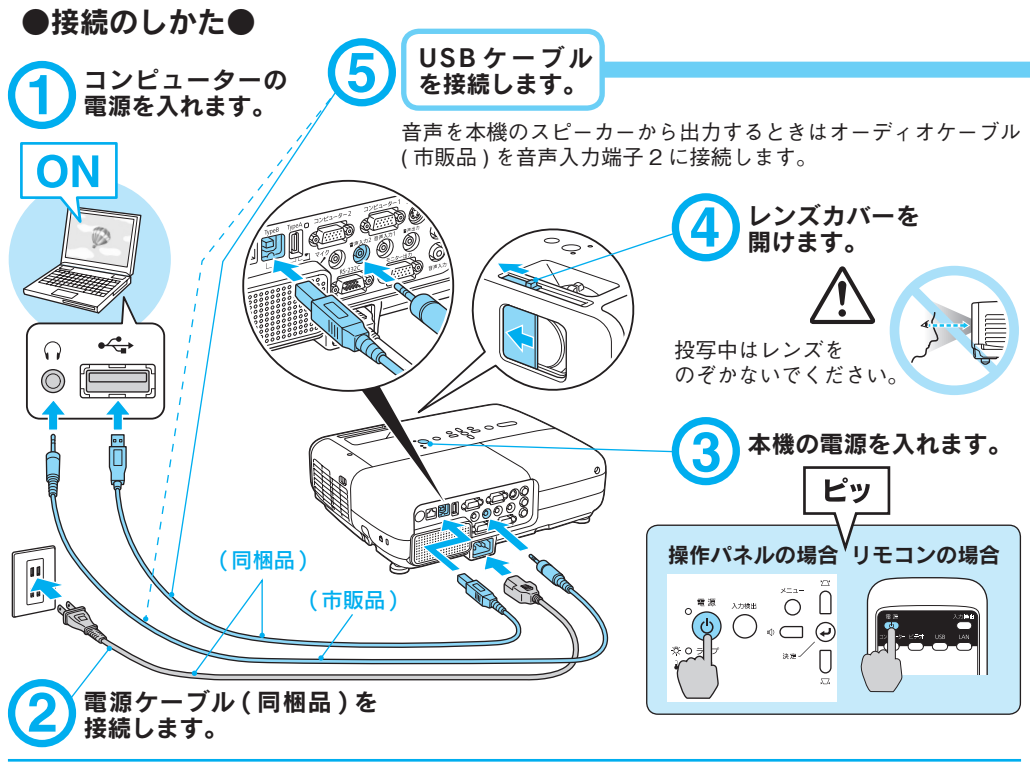

USBハブを経由した接続ではなく、直接本機とコンピューターを接続してください。

# ●電源を切り終了する●

## USB ケーブルを抜きます。

Windows の場合:コンピューターで「外部デバイスの取り外し」を行う必要は ありません。 Mac OS の場合:メニューバーのアイコン、または Dock アイコンをクリックし て表示されるメニューの「切断」を実行し、その後に USB ケーブルを抜きます。

# ■初めて接続したとき

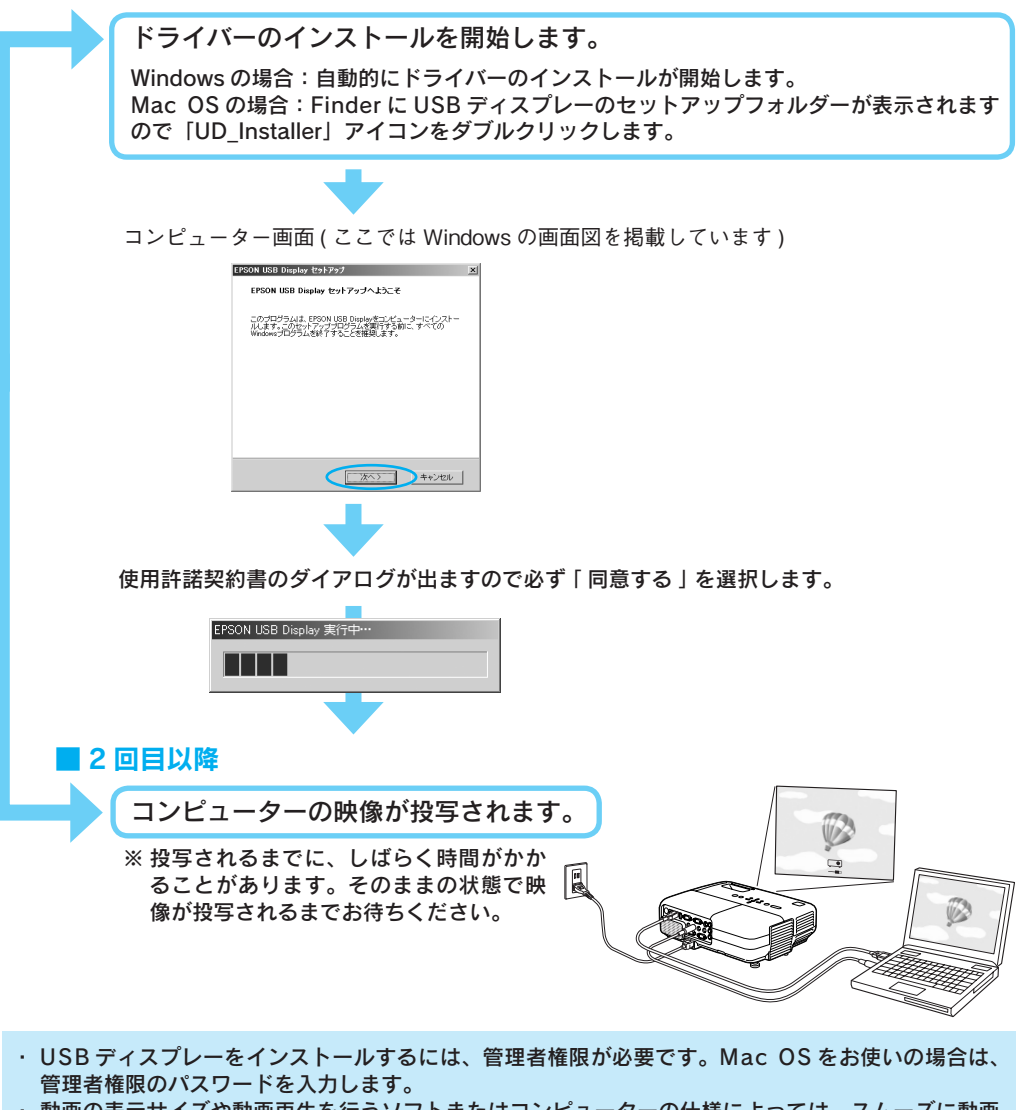

 動画の表示サイズや動画再生を行うソフトまたはコンピューターの仕様によっては、スムーズに動画 再生できません。その場合はコンピューターケーブルで接続してください。 ● p.8

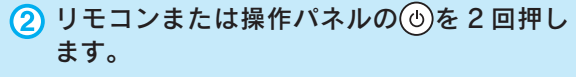

- (3) レンズカバーを閉めます。
- ※ 投写終了後すぐに電源を入れ直したときは、投写までの 時間が通常より長くなります。

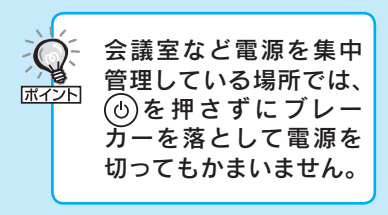

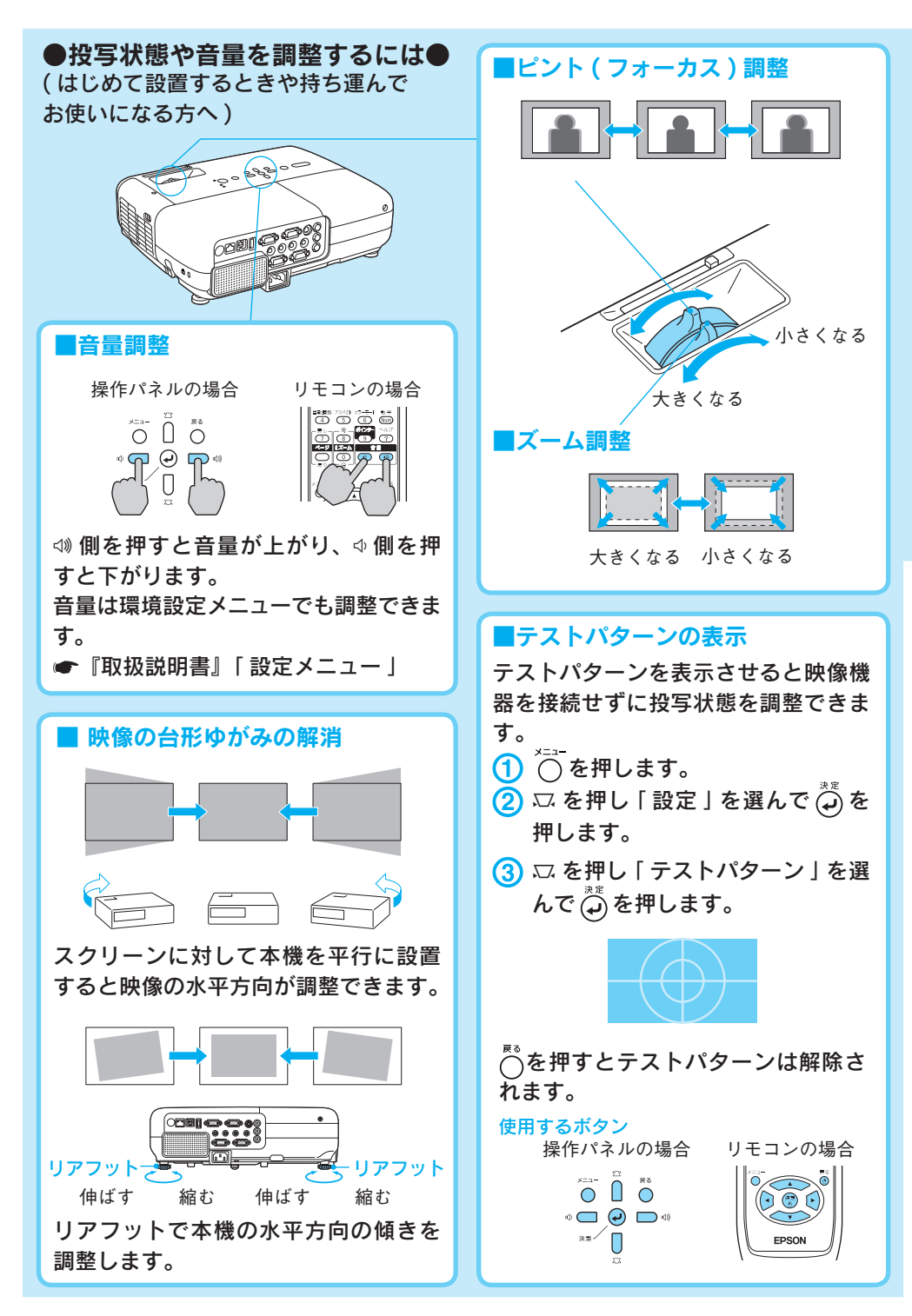

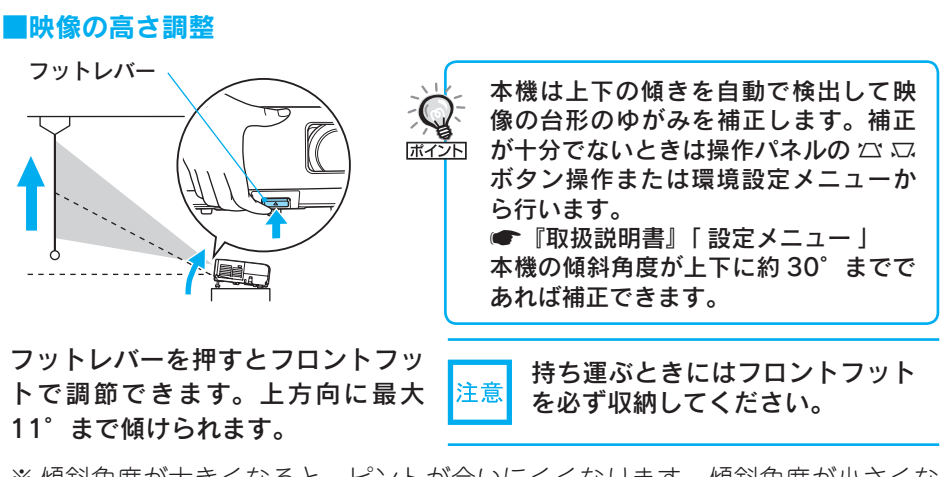

※ 傾斜角度が大きくなると、ピントが合いにくくなります。傾斜角度が小さくな るように設置してください。

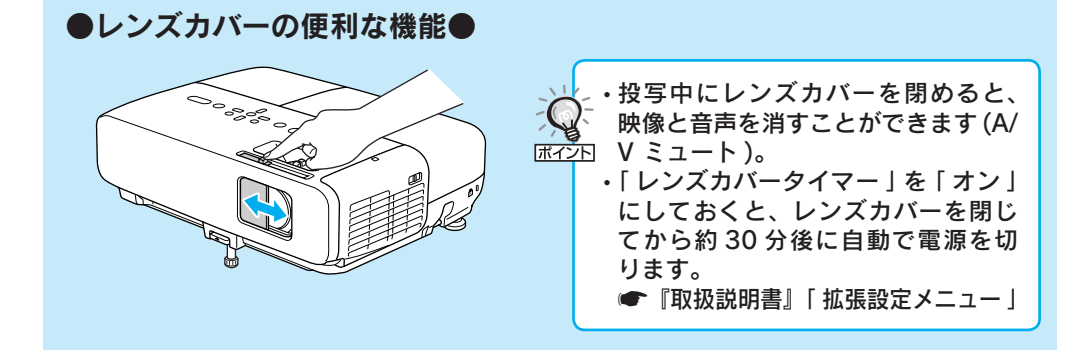

# ●別の機器の映像に切り替えるには●

本体操作パネルまたはリモコンの
つ
っ
で
切り替えます。

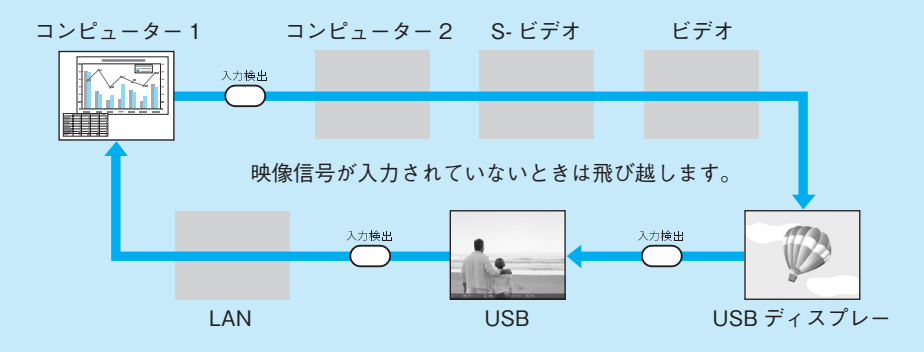

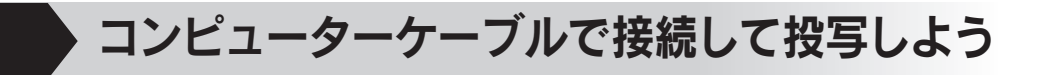

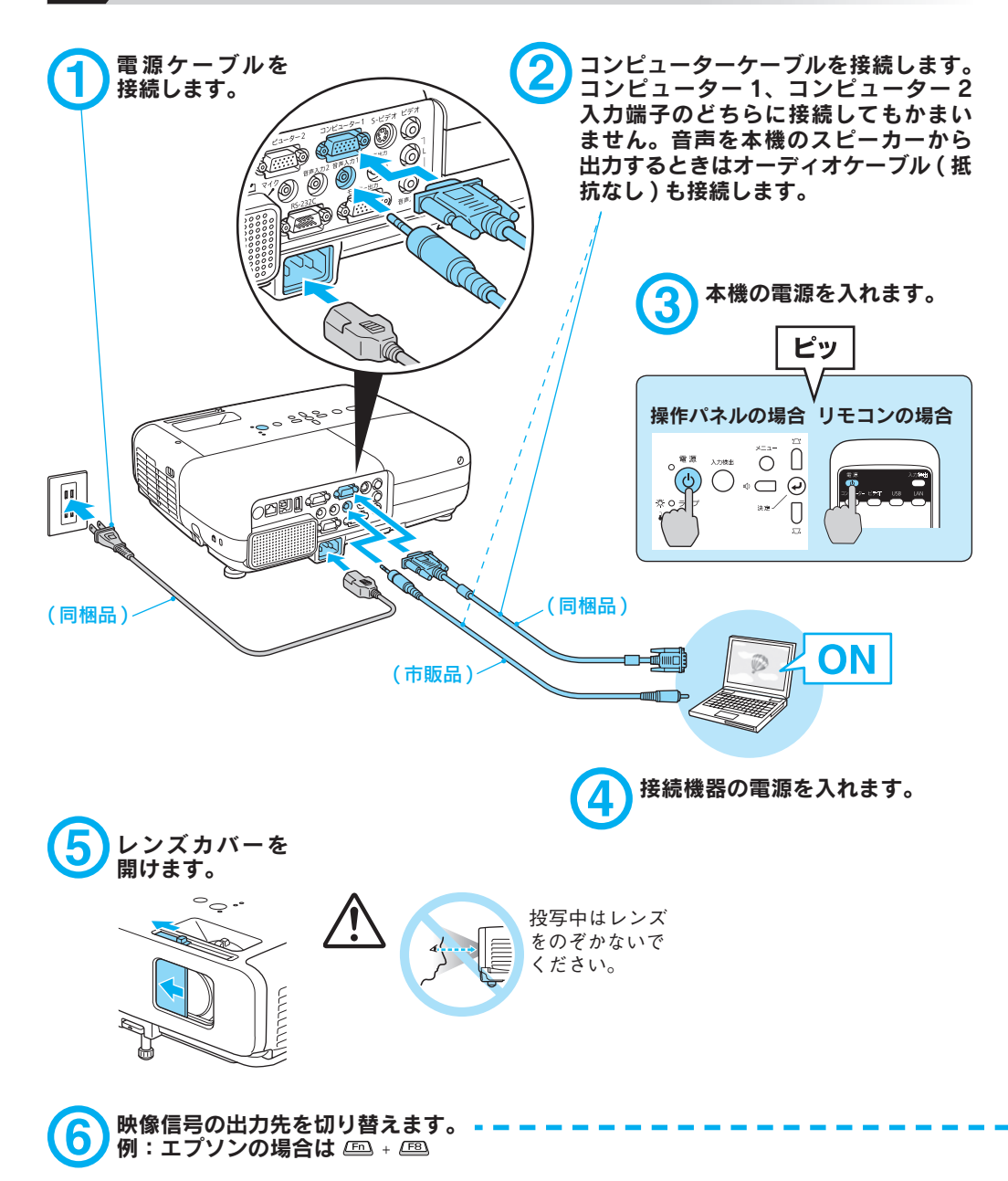

# ▶●映像が投写されないとき●

投写画面左下の表示(下図の枠囲みの部分)が、接続した入力端子名と一致している か確認します。

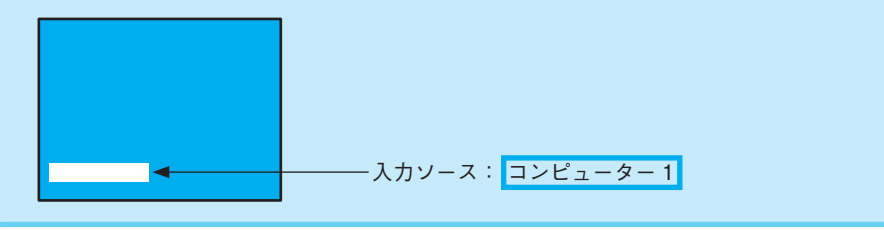

# ■ 投写画面の左下の表示が一致しているとき

コンピューター側で映像信号の出力先を切り替えます。 (\*) コンピューターの 『取扱説明書』

切り替え後、しばらくすると投写されます。

| 出力切り替えの一例 |             |            |              |           |               |  |
|-----------|-------------|------------|--------------|-----------|---------------|--|
| エプソン      | (Fn) + (F8) | 東芝         | (Fn) + (F5)  | Macintosh | ミラーリングの設定、    |  |
| NEC       |             | lenovo/IBM |              |           | またはディスプレーの    |  |
| Panasonic | Fn + F3     | SONY       |              |           | 検出を行う。 OS によっ |  |
| SOTEC     |             | DELL       | (Fn) + (F8)  |           | ては、巨で切り替え     |  |
| HP        | Fn + F4     | 富士通        | (Fn) + (F10) |           | ることができます。     |  |

コンピューターによっては、次の ように出力切り替えのキー操作を 行うたびに表示状態が変わるもの もあります。

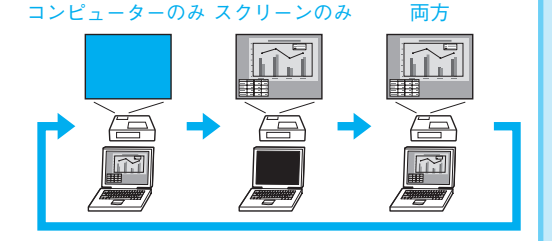

### 投写画面の左下の表示が一致していないとき

入力ソースを「コンピューター 1」 または「コンピューター 2」に切り 替えます。

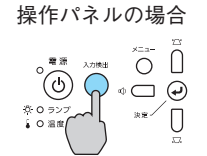

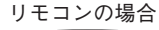

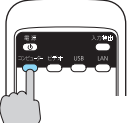

ボタンを押すたびに [ コ ンピューター 1] と [ コン ピューター 2] が切り替わ ります。

# 他の映像機器との接続

※接続機器側の端子名の表記は、各機器によって異なることがあります。 ※コンピューター 1/コンピューター 2 入力端子は、どちらに接続してもかまいません。

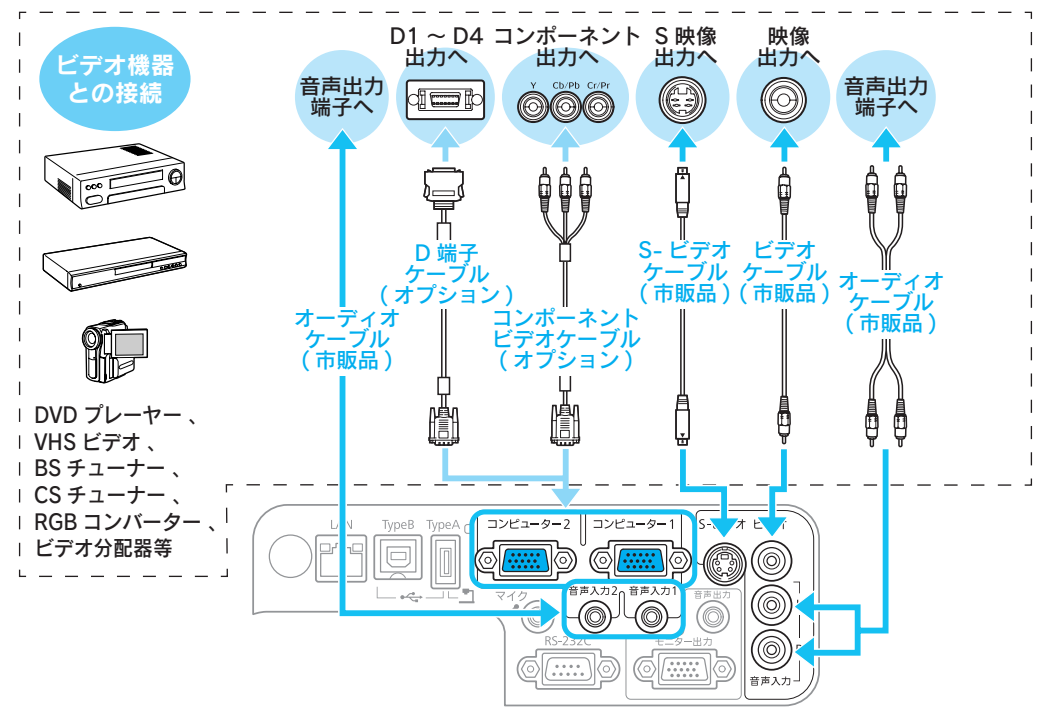

注意 ・接続機器の電源が入った状態で接続 すると、故障の原因となります。 ・プラグの向きや形状が異なった状 態で無理に押し込まないでくださ い。機器の破損や故障の原因にな ります。

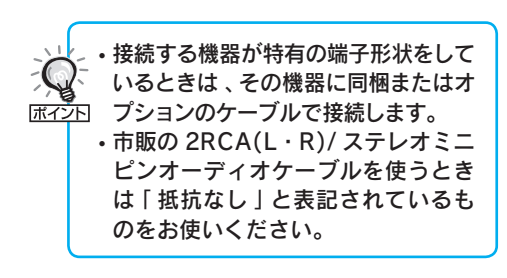

# ネットワークで接続しよう

# ●接続のしかた●

プロジェクターをネットワークに接続すると、効率的に会議やプレゼンテーションが 行えます。ネットワークに接続するには、次の2種類の方法があります。

- 同梱品のソフトウエア CD-ROM に収録されている EasyMP Network
   Projection を使って接続
- ・オプション品のクイックワイヤレス用 USB キーを使って接続 🖝 p.12

## EasyMP Network Projection を使って接続

#### 主な機能

- ・分配機能
  - 1台のコンピューター画面を4台までのプロジェクターに同時に投写できます。
- 切り替え機能 複数のコンピューターからケーブルをつなぎかえることなく1台のプロジェクターを 利用できます。
- ・プレゼンテーションモード
   PowerPointのスライドショーを実行していないときは、画面を黒くします。

EasyMP Network Projection でコンピューターとプロジェクターをネットワーク接続するときは、以下の方法があります。使用環境に応じて自由に選択いただけます。

マニュアルモード

マニュアルモードは既存のネットワークシステムに接続する方法です。

● 『EasyMP Network Projection 操作ガイド』「マニュアルモード」

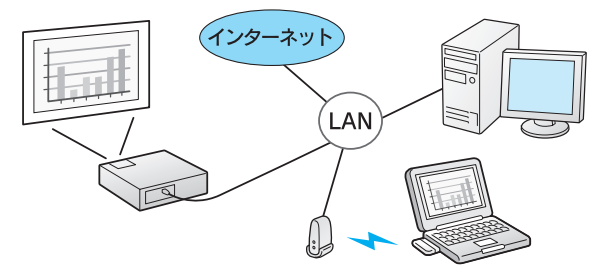

#### かんたんモード

かんたんモードは複雑なネットワークの設定をすることなくプロジェクターとコン ピューターを無線 LAN 接続する方法です。

☞オプション品の『取扱説明書』(オプション品の「無線 LAN ユニット」装着時のみ)

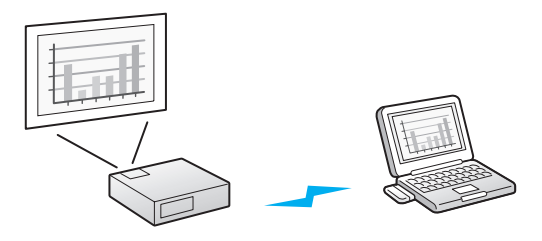

# ■オプション品のクイックワイヤレス用 USB キーを使って接続

USB キーにプロジェクターの情報を保存した後、コンピューターに接続して投写します。

#### クイックワイヤレス

クイックワイヤレス用 USB キーがあれば、EasyMP Network Projection をインストールしなくても、ネットワーク上のプロジェクターに接続できます。

●オプション品の『取扱説明書』

※ コンピューター側に無線 LAN 接続できる環境が必要です。

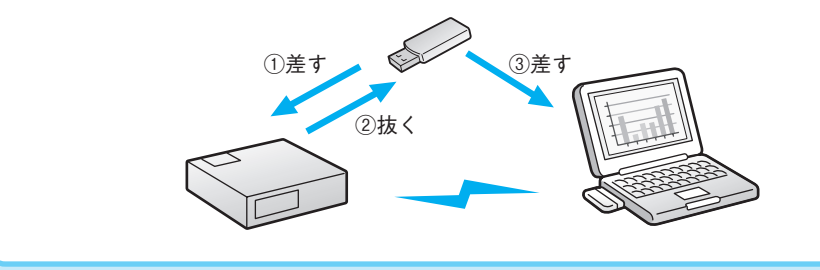

# 説明書の構成

#### 本機には次の説明書が添付されています。以下の順番でお読みください。

本機を安全に正しくお使いいただくために、添付のマニュアルをよくお読みください。 不明な点をいつでも解決できるように、その後はすぐに見られる場所に大切に保存し てください。

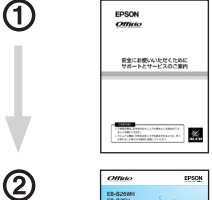

3

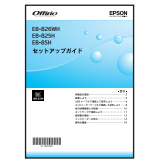

## 『安全にお使いいただくために / サポートとサービスのご案内』

本機を安全にお使いいただくための注意事項やサポートとサー ビスのご案内が記載されています。本機をお使いいただく前に 必ずご覧ください。

#### 『セットアップガイド』(本書)

本機を使い始めるまでの準備(同梱品の確認・設置・コンピュー ターやビデオ機器との接続)と投写開始時の基本操作について 記載しています。

#### 『取扱説明書』(PDF)

便利な機能、環境設定メニューの使い方、困ったときの対処方法、 お手入れの方法などについて記載しています。

# 『EasyMP Network Projection 操作ガイド』(PDF)

本機とコンピューターをネットワークを使って接続し、会議や プレゼンテーションを効果的に行う方法を説明しています。

### 『EasyMP Monitor 操作ガイド』(PDF)

添付の EPSON Projector Software for Meeting & Monitoring CD-ROM に収録されている [EasyMP Monitor]の使い方を記載しています。

※Document CD-ROMには、PDF版の『安全にお使いいただくために / サポートとサービスのご案内』と『セットアップガイド』も収録されています。

# ● Document CD-ROM 内の説明書の見方●

コンピューターの電源を入れ、CD-ROM ドライブに Document CD-ROM をセット します。

Document CD-ROM に収録されている PDF マニュアルのバージョンは PDF1.4 です。 この PDF マニュアルをご覧いただくには Adobe Reader が必要です。

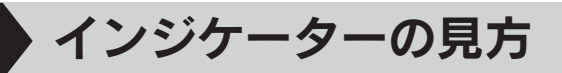

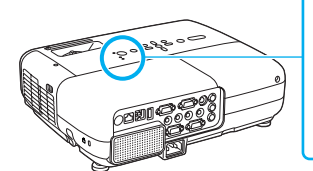

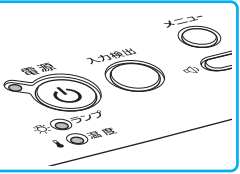

詳細は 🖝 『取扱説明書』 「困ったときに」

● : 点灯
 ◆ : 点滅
 ○ : 消灯

# 正常動作時の () インジケーターの状態

| オレンジ     | スタンバイ                 |
|----------|-----------------------|
| <b>්</b> | (也)を押すと投写を開始します。      |
| 緑        | ウォームアップ中              |
| Ф<br>Ф   | ()を押しても無効になります(約30秒)。 |
| 緑        | 投写中                   |
| <b>්</b> | 通常動作中です。              |

# 異常 / 警告時のインジケーターの状態

| 赤<br>し<br>む<br>の<br>し | #<br>☆<br>☆<br>○<br>☆ | ÷☆<br>÷☆               | 内部異常<br>ファン異常<br>センサー異常                                 | 電源プラグをコンセントから抜き、修理を依頼し<br>てください。                                                                                                    |
|-----------------------|-----------------------|------------------------|---------------------------------------------------------|----------------------------------------------------------------------------------------------------|
| 赤●心赤◇                 | 0<br>※                | ・<br>●<br>↓<br>ンジ<br>☆ | 内部高温異常<br>約5分間そのままの状態で待ち、電<br>源ブラグをコンセントから抜きます。<br>高温警告 | 次の2点を確認してください。<br>・ 壁際に設置しているときは場所を移動します。<br>・ エアフィルターの掃除または交換をします。                                                                                                    |
| ்<br>ச<br>ப           | ☆<br>☆<br>◇           | 0                      | ランプ異常 / ランプ点灯失敗<br>ランプカバー開放状態                           | <ul> <li>次の3点を確認してください。</li> <li>ランプを取り出しランプ割れを確認し、割れていなければ再セットして電源を入れます。割れているときは、お買い上げの販売店または本書裏表紙の連絡先にご相談ください。</li> <li>ランプカパーやランプが確実に取り付けられているか確認してください。</li> <li>エアフィルターを掃除します。</li> </ul> |
| ୍କ<br>୦<br>୪          | レン<br>や<br>ぶ          | <b>&gt;</b><br>0       | ランプ交換勧告                                                 | すみやかに、新しいランプと交換してください。<br>このまま使い続けると、ランプが破裂するおそれ<br>があります。                                                                                                    |
| 赤ぐし                   | <mark>赤</mark><br>☆   | <b>赤</b><br>☆<br>↓     | オートアイリス異常<br>電源系(バラスト)異常                                | 電源プラグをコンセントから抜き、修理を依頼し<br>てください。                                                                                                    |

※上記の対処を行ってもエラーになるときは、電源プラグをコンセントから抜きお買い上げの販売店 または本書に記載の連絡先に修理を依頼してください。

#### ●エプソンのホームページ http://www.epson.jp

各種製品情報・ドライバ類の提供、サポート案内等のさまざまな情報を満載したエプソンのホームページです。 インテキャ エプソンなら購入後も安心。皆様からのお問い合わせの多い内容をFAQとしてホームページに掲載しております。ぜひご活用ください。 FAQ http://www.epson.jp/faq/

●プロジェクターインフォメーションセンター 製品の操作方法・お取扱い等、技術的な問い合わせに電話でお答えします。

050-3155-7010 【受付時間】月~金曜日9:00~20:00 土曜日:10:00~17:00(祝日、弊社指定休日を除く)

◎上記電話番号をご利用できない場合は、042-503-1969へお問い合わせください。

●エプソンサービスコールセンター

修理に関するお問い合わせ・出張修理・保守契約のお申し込み先

050-3155-8600 【受付時間】9:00~17:30 月~金曜日(祝日、弊社指定休日を除く)

◎上記電話番号をご利用できない場合は、042-511-2949へお問い合わせください。

#### ●修理品送付・持ち込み依頼先

お買い上げの販売店様へお持ち込みいただくか、下記修理センターまで送付願います。

| 拠 点 名    | 所在地                                                | TEL           |
|----------|----------------------------------------------------|---------------|
| 札幌修理センター | 〒060-0034 札幌市中央区北4条東1-2-3 札幌フコク生命ビル10F エプソンサービス(株) | 011-219-2886  |
| 松本修理センター | 〒390-1243 松本市神林1563エプソンサービス(株)                     | 050-3155-7110 |
| 東京修理センター | 〒191-0012 東京都日野市日野347 エプソンサービス(株)                  | 050-3155-7120 |
| 福岡修理センター | 〒812-0041 福岡市博多区吉塚8-5-75 初光流通センタービル3F エプソンサービス(株)  | 050-3155-7130 |
| 沖縄修理センター | 〒900-0027 那覇市山下町5-21 沖縄通関社ビル2F エプソンサービス(株)         | 098-852-1420  |

【受付時間】月曜日~金曜日 9:00~17:30(祝日、弊社指定休日を除く)

\*予告なく住所・連絡先等が変更される場合がございますので、ご了承ください。

\*修理について詳しくは、エプソンのホームページ http://www.epson.jp/support/ でご確認ください。

◎上記電話番号をご利用できない場合は、下記の電話番号へお問い合わせください。

・松本修理センター:0263-86-7660 ・東京修理センター:042-584-8070 ・福岡修理センター:092-622-8922

#### ●ドアtoドアサービス(修理品有償ピックアップサービス)に関するお問い合わせ先

ドアtoドアサービスとはお客様のご希望日に、ご指定の場所へ、指定業者が修理品をお引取りにお伺いし、修理完了後弊社からご自宅へお届けする有償サービスです。\*梱包は業者が行います。

ドアtoドアサービス受付電話 050-3155-7150 【受付時間】月~金曜日9:00~17:30(祝日、弊社指定休日を除く)

◎上記電話番号をご利用できない場合は、0263-86-9995へお問い合わせください。

\* 平日の17:30~20:00および、土日、祝日、弊社指定休日の9:00~20:00の電話受付は0263-86-9995(365日受付可)にて日通諏訪支店で 代行いたします。\*ドアtoドアサービスについて詳しくは、エプソンのホームページ http://www.epsonjp/support/ でご確認ください。

上記050で始まる電話番号はKDDI株式会社の電話サービスKDDI光ダイレクトを利用しています。 上記電話番号をご利用いただけない場合は、携帯電話またはNTTの固定電話(一般回線)からおかけいただくか、各◎印の電話番号に おかけくださいますようお願いいたします。

 ◆ショールーム \*詳細はホームページでもご確認いただけます。http://www.epson.jp/showroom/ エプソンスクエア新宿
 〒160-8324 東京都新宿区西新宿6-24-1 西新宿三井ビル1F
 【開館時間】月曜日~金曜日 9:30~17:30(祝日、弊社指定休日を除く)

## MyEPSON

エプソン製品をご愛用の方も、お持ちでない方も、エプソンに興味をお持ちの方への会員制情報提供サービスです。お客様にビッタリの おすすめ最新情報をお届けしたり、プリンタをもっと楽しくお使いいただくお手伝いをします。製品購入後のユーザー登録もカンタンです。 さあ、今すぐアクセスして会員登録しよう。

インターネットでアクセス!

http://myepson.jp/

カンタンな質問に答えて 会員登録。

● 消耗品のご購入

お近くのエプソン商品取扱店及びエプソンダイレクト(ホームページアドレス http://www.epson.jp/shop/ または通話料無料 0120-545-101) でお買い求めください。(2007年9月現在)

エプソン販売株式会社 〒160-8324 東京都新宿区西新宿6-24-1 西新宿三井ビル24階

セイコーエプソン株式会社 〒392-8502 長野県諏訪市大和3-3-5

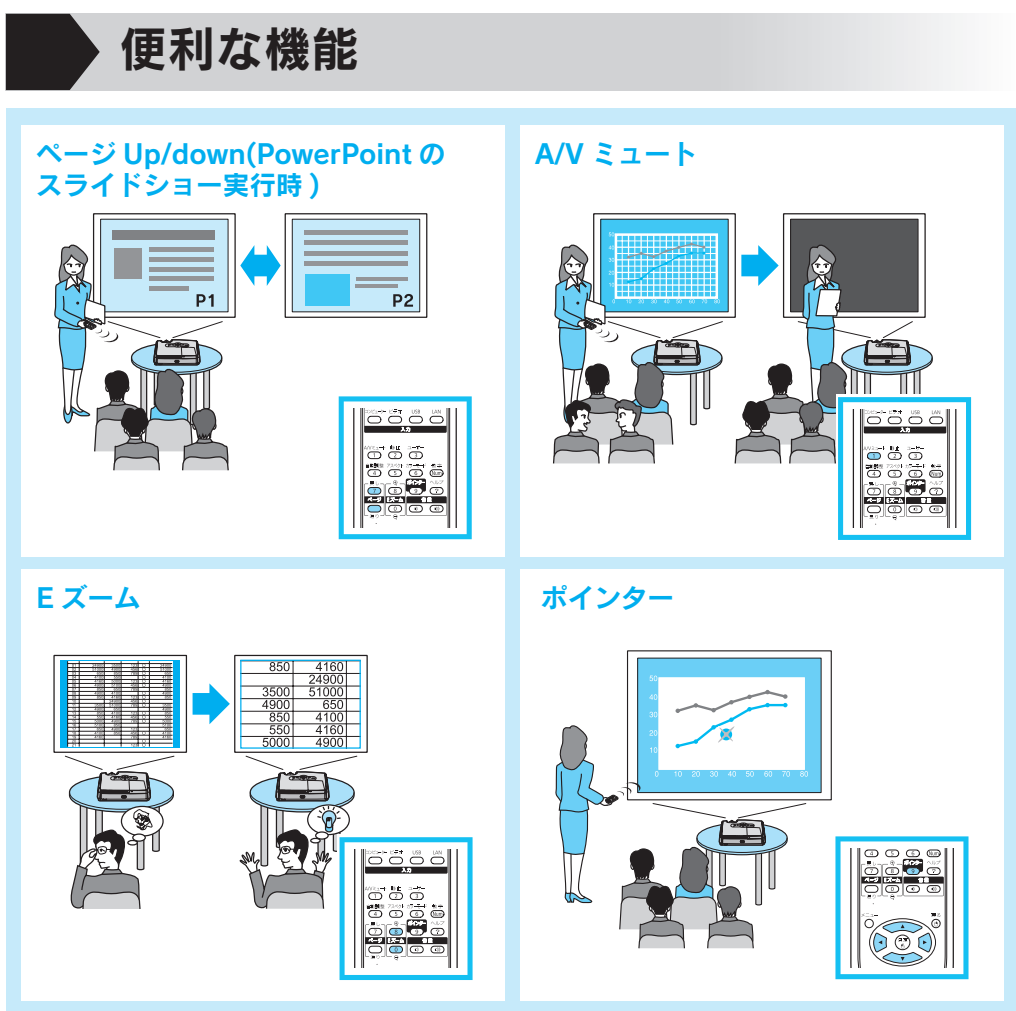

便利な機能を搭載しています。詳細は 🖝 『取扱説明書』